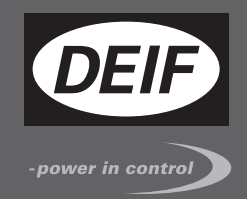

# СПРАВОЧ<u>НИК ОПЕРАТОРА</u>

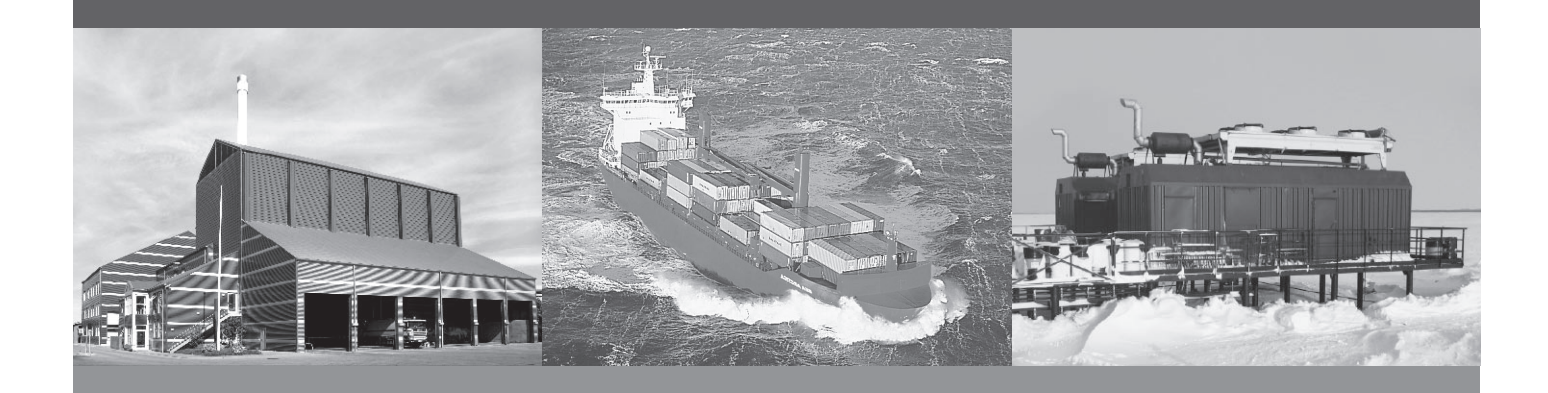

# Контроллер генераторного агрегата, GCU 100

- Кнопки управления
- Индикаторы
- Дисплей и структура меню
- Сообщения дисплея
- Список неисправностей и журналы

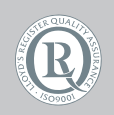

DEIF A/S · Frisenborgvej 33 · DK-7800 Skive Tel.: +45 9614 9614 · Fax: +45 9614 9615 info@deif.com · www.deif.com

Document no.: 4189340899A SW version:

| 1. Общая информация                                     |    |
|---------------------------------------------------------|----|
| 1.1. Предупреждения, правовая информация и безопасность | 3  |
| 1.1.1. Предупреждения и примечания                      | 3  |
| 1.1.2. Правовая информация и ответственность            | 3  |
| 1.1.3. Правила техники безопасности                     | 3  |
| 1.1.4. Зашита от статического электричества             | 3  |
| 1.1.5. Заводские настройки                              | 4  |
| 1.2. О справочнике оператора                            | 4  |
| 1.2.1. Общие положения                                  | 4  |
| 1.2.2. Пользователи                                     | 4  |
| 1.2.3. Содержание и структура руководства               | 4  |
| 2. Кнопки и индикаторы                                  |    |
| 2.1. Контроллер                                         | 5  |
| 2.1.1. Функции кнопок управления контроллера            | 5  |
| 2.1.2. Функции светодиодных индикаторов                 | 6  |
| 3. Дисплей и структура меню                             |    |
| 3.1. Меню                                               | 8  |
| 3.1.1. Структура меню                                   | 8  |
| 3.1.2. Меню просмотра параметров                        | 8  |
| 3.1.3. Пример работы с меню контроллера                 | 9  |
| 3.2. Функции дисплея                                    | 9  |
| 3.2.1. Примеры функций                                  | 9  |
| 4. Стандартные тексты:                                  |    |
| 4.1. Текст строки состояния                             | 11 |
| 4.1.1. Текст состояния                                  | 11 |
| 4.1.2. Информационные сообщения                         | 12 |
| 5. Режимы управления                                    |    |
| 5.1. Описание режимов управления                        | 13 |
| 6. Список неисправностей и журналы                      |    |
| 6.1. Работа с сигналами неисправностей                  | 14 |
| 6.2. Журнал сообщений о неисправностях                  | 14 |
|                                                         |    |

# 1. Общая информация

## 1.1 Предупреждения, правовая информация и безопасность

## 1.1.1 Предупреждения и примечания

В настоящем документе будет представлен ряд предупреждений и примечаний с информацией важной для пользователя. Из общего текста они выделяются с помощью следующих знаков:

### Предупреждения

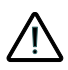

Предостережения указывают на потенциально опасные ситуации, которые могут привести к тяжелым травмам, смерти людей или к повреждению оборудования в случае нарушения определенного порядка действий.

## Примечания

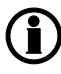

В примечаниях содержатся сведения общего характера, которые рекомендуется запомнить для будущего применения.

## 1.1.2 Правовая информация и ответственность

Фирма DEIF не несет ответственности за установку контроллера и эксплуатацию генераторного агрегата. Все вопросы относительно подключения и конфигурации контроллера, монтажа и эксплуатации генераторного агрегата решаются компанией, ответственной за монтаж и эксплуатацию генераторного агрегата.

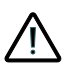

Вскрытие блоков неуполномоченными лицами категорически запрещено. Нарушение данного требования приведет к потере гарантии.

### Изменения

DEIF A/S сохраняет за собой право вносить изменения в настоящую документацию без предварительного уведомления.

## 1.1.3 Правила техники безопасности

Работы по монтажу блока связаны с опасностью поражения электрическим током. Поэтому все работы должны выполняться только квалифицированными специалистами, осознающими все риски, связанные с проведением работ на электрооборудовании под напряжением.

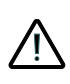

В блоке могут присутствовать токи и напряжения, опасные для жизни и здоровья человека. Категорически запрещается прикасаться к входным зажимам, предназначенным для измерения параметров переменного тока, так это может привести к тяжелым травмам или смерти.

## 1.1.4 Защита от статического электричества

Во время монтажа блоков необходимо предусматривать меры защиты контактных зажимов от электростатических разрядов. После завершения монтажа и выполнения всех электрических соединений необходимость в мерах предосторожности отпадает.

## 1.1.5 Заводские настройки

Контроллеры серии Multi-line 2 поставляются с заводскими настройками, основанными на средних значениях параметров. Они основаны на средних значениях и не являются конечными правильными параметрами для управления генераторным агрегатом. Проверка настроек всех параметров должна быть выполнена перед пуском генераторного агрегата.

## 1.2 О справочнике оператора

## 1.2.1 Общие положения

Данный справочник оператора включает в себя общие сведения о продукции, информацию об индикации данных на дисплее, описание функций кнопок и светодиодов, работу с меню неисправностей и журналами.

Общее назначение руководства оператора состоит в предоставлении практической информации и технических данных о системе управления для повседневного использования операторами.

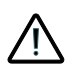

Перед началом работы с системой управления необходимо внимательно прочитать данное Руководство. Нарушение этого требования может привести к повреждению оборудования или к травмам персонала.

## 1.2.2 Пользователи

Руководство, в основном, предназначено для операторов, занимающихся повседневной эксплуатацией системы. Пользуясь информацией, содержащейся в Руководстве, оператор сможет выполнить как простейшие, так и достаточно сложные операции с системой управления.

## 1.2.3 Содержание и структура руководства

Руководство разделено на главы, каждая из которых для удобства начинается с новой страницы.

# 2. Кнопки и индикаторы

## 2.1 Контроллер

## 2.1.1 Функции кнопок управления контроллера

Кнопки контроллера имеют следующее функциональное назначение:

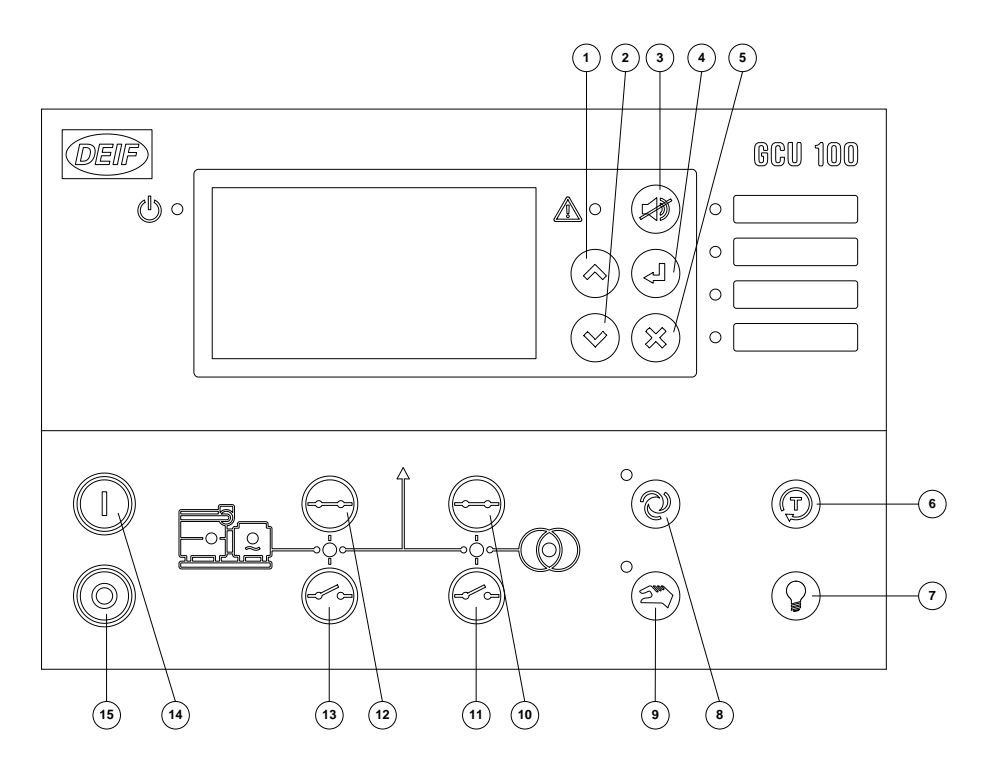

#### № Функция

- 1: Прокрутка дисплея вниз на один шаг.
- 2: Прокрутка дисплея вверх на один шаг.
- 3: Сброс реле звукового сигнала.
- 4: Войти в меню/изменить значение /квитировать неисправность
- 5: Возврат из меню
- 6: Активация тестового запуска
- 7: Тест индикаторов/диммер
- 8: Выбор автоматического режима управления
- 9: Выбор ручного режима управления
- 10:Включить выключатель питания с ГРЩ
- 11:Отключить выключатель питания с ГРЩ
- 12:Включить генераторный выключатель
- 13:Отключить генераторный выключатель
- 14: Останов двигателя в ручном режиме

#### №Вспомогательная функция

- 1: Конфиг: Уменьшить значение уставки
- 2: Конфиг: Увеличить значение уставки
- При нажатии и удержании кнопки в течение 2 секунд выводится список предупреждений.

15:Пуск двигателя в ручном режиме

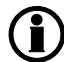

Обратите внимание, что кнопки 10/11 и 12/13, отсутствуют у контроллера GCU 111 и кнопки 10/11 отсутствуют у GCU 112.

## 2.1.2 Функции светодиодных индикаторов

Лицевая панель контроллера имеет 10 светодиодных индикаторов. В зависимости от ситуации цвет светодиодов может быть зеленым, желтым или красным. В таблице ниже представлено описание индикаторов контроллера GCU 100:

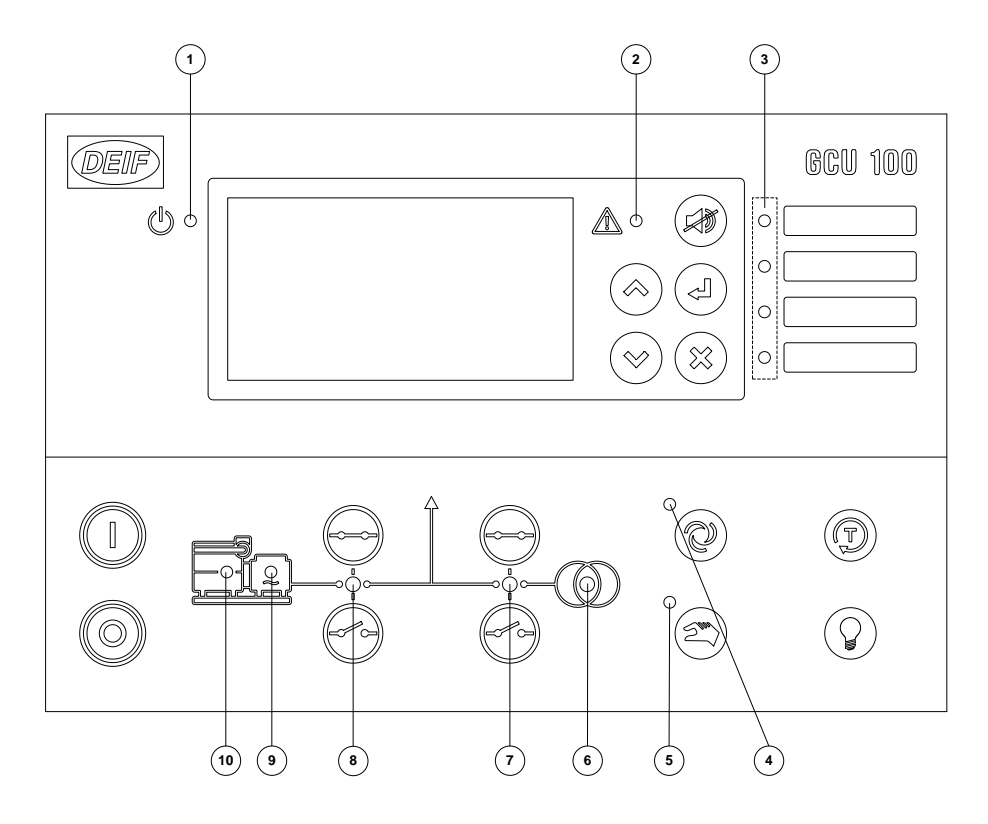

#### Номер Функция индикатора

#### индикатора

- **1:** Индикатор питания. Указывает, что на устройство подано питание Если он зеленый, то контроллер GCU 100 в работе. Если красный, то блок не прошел самодиагностику.
- Непрерывное свечение светодиода означает, что все сигналы неисправностей подтверждены (квитированы).
  Мигание данного светодиода указывает на наличие неподтвержденного (неквитированного) сигнала неисправности.
- **3:** Четыре дополнительных конфигурируемых светодиодных индикаторов Конфигурация производится при помощи М-логики.

- 4: Индикация активации ручного/местного режима управления.
- 5: Индикация активации автоматического/дистанционного режима управления.
- 6: Горит зеленым, если напряжение сборных шин присутствует и в норме. Красный светодиод указывает, что напряжение сборных шин отсутствует или не в норме. Светодиодный индикатор мигает зеленым, когда производится отсчет времени «напряжение шин в норме».
- 7: Указывает, что выключатель питания с ГРЩ замкнут
- 8: Указывает, что выключатель генератора замкнут
- 9: Указывает, что напряжение/частота генератора в норме.
- 10: Указывает, что двигатель работает.

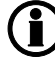

Обратите внимание, что светодиоды 6/7/8 отсутствуют у контроллеров GCU 111, а светодиоды 6/7 у контроллеров GCU112.

# 3. Дисплей и структура меню

## 3.1 Меню

## 3.1.1 Структура меню

Дисплей контроллера имеет определенную структуру меню и предоставляет пользователю без ввода пароля доступ к различным функциям:

### Обзор параметров:

Данное меню позволяет оператору просматривать рабочие параметры агрегата.

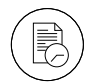

Журналы:

Доступ к журналам неисправностей, событий и результатам автоматического теста батарей.

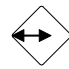

**Меню настроек параметров** (не для повседневного использования оператором): Данное меню используется для настройки блока или вывода на экран дополнительной информации, которая не предусмотрена в меню просмотра. Изменение значений параметров контроллера защищено паролем.

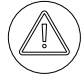

## Список неисправностей:

Данное меню служит для отображения квитированных и неквитированных неисправностей.

Для квитирования неисправностей нажать

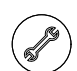

#### Сервисное меню

В данном меню отображается состояние входов/выходов контроллера, состояние М-Логики.

## 3.1.2 Меню просмотра параметров

Данное меню предназначено для ежедневного использования оператором. Оно включает в себя до 20 конфигурируемых окон просмотра параметров. Конфигурация окон просмотра производится при помощи ПК и утилиты DEIF USW.

Окно просмотра имеет следующую структуру:

| Ready                |                | Первая строка: Статус и информационные сообщения          |
|----------------------|----------------|-----------------------------------------------------------|
| GP                   | 0 KW           | Вторая строка: Измерения в зависимости от режима работы   |
| GQ                   | 0 kVAr         | Третья строка: Измерения в зависимости от режима работы   |
| G S<br>Running hours | 0 KVA<br>0 brs | Четвертая строка: Измерения в зависимости от режима рабо- |
| rtanning riotro      | 0 110          | ты                                                        |
|                      |                | Пятая строка: Время наработки                             |

## 3.1.3 Пример работы с меню контроллера

Ниже на рисунке представлен пример работы с меню контроллера, а также переходы к различным разделам меню.

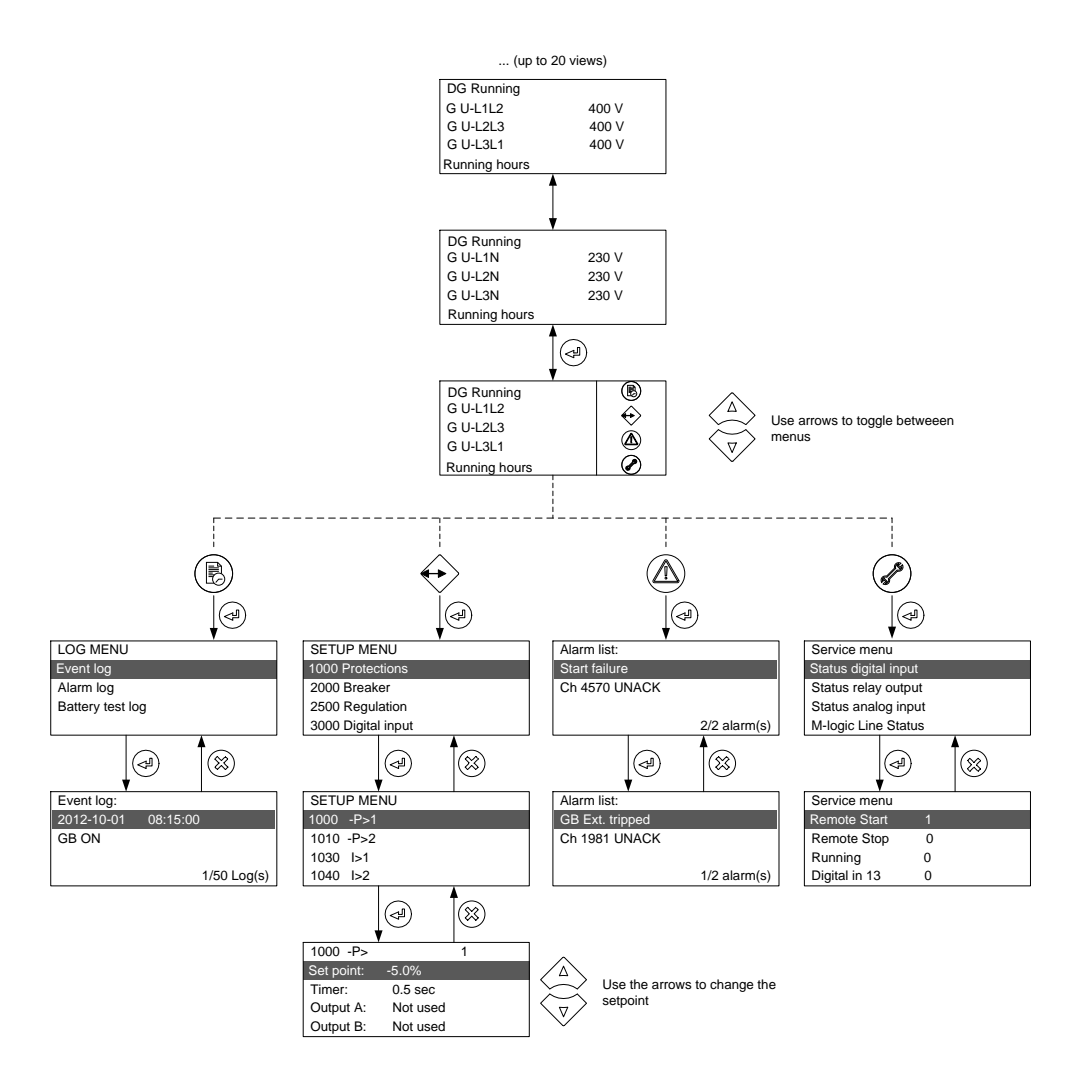

## 3.2 Функции дисплея

## 3.2.1 Примеры функций

На дисплее отображаются контролируемые параметры и сигналы неисправностей. Ниже приведены примеры использования меню контроллера.

## Пример:

| Service menu                                                                                              |                                               |                                                                                                    |
|----------------------------------------------------------------------------------------------------|-----------------------------------------------|----------------------------------------------------------------------------------------------------|
| Appl. Ver.:                                                                                               | 9.90.0                                        |                                                                                                    |
| Appl. Rev.:                                                                                               | 0                                             | информацию о версии программного обеспечения можно наити                                                             |
| Boot Ver.:                                                                                                | 9.99.1                                        | в сервисном меню                                                                                                    |
| Boot Rev.:                                                                                                | 0                                             |                                                                                                    |
| (витировать н                                                                                             | еисправность                                  |                                                                                                    |
| Ready                                                                                                    | B                                             |                                                                                                    |
| G U-L1L2                                                                                                  | Ä                                             |                                                                                                    |
| G U-L2L3                                                                                                  | V                                             | Нажать 🖤 или удерживать для перехода в список активных                                                               |
| G U-L3L1                                                                                                  |                                               | неисправностей                                                                                                    |
| G f-L1                                                                                                    |                                               |                                                                                                    |
| Alarm list:                                                                                               |                                               |                                                                                                    |
| BB U>                                                                                                    | 1                                             | $\bigcirc$                                                                                                    |
| Ch 1270                                                                                                   | UNACK                                         | В списке представлены активные неисправности. Нажать <                                                               |
|                                                                                                    |                                               | для квитирования неисправности                                                                                       |
|                                                                                                    | 1/1 alarm(s)                                  |                                                                                                    |
| -<br>Настройка пар                                                                                        | аметров                                       |                                                                                                    |
| Ready                                                                                                    |                                               |                                                                                                    |
| G U-L1L2                                                                                                  |                                               |                                                                                                    |
| G U-L2L3                                                                                                  |                                               |                                                                                                    |
| G U-L3L1                                                                                                  |                                               | Нажать 🗢 для ввода значения параметра.                                                                               |
| G f-L1                                                                                                    |                                               |                                                                                                    |
|                                                                                                    |                                               |                                                                                                    |
| 1000 Protectio                                                                                            | ne                                            |                                                                                                    |
| TOOD FIDLECHO                                                                                             | 115                                           |                                                                                                    |
| 2000 Brooks                                                                                               | Mar Di                                        |                                                                                                    |
| 2000 Breake                                                                                               | 20                                            | Выберите группу в меню 🗇 для редактирования.                                                                         |
| 2000 Breake<br>2500 Regulatio                                                                             | on                                            | Выберите группу в меню 🗇 для редактирования.                                                                         |
| 2000 Breake<br>2500 Regulatio<br>3000 Digital in                                                          | on<br>put                                     | Выберите группу в меню 🖾 для редактирования.                                                                         |
| 2000 <u>Breake</u><br>2500 Regulatio<br>3000 Digital in<br>1000 -P>                                       | on<br>put<br>1                                | Выберите группу в меню Эдля редактирования.<br>Измените значение А или У изменить и сохранить значе-                 |
| 2000 Breake<br>2500 Regulatio<br>3000 Digital in<br>1000 -P><br>Set point: -5                             | on<br>put<br>1<br>j.0%                        | Выберите группу в меню<br>Э для редактирования.<br>Измените значение<br>У или<br>У изменить и сохранить значе-       |
| 2000 Breake<br>2500 Regulation<br>3000 Digital in<br>1000 -P><br>Set point: -5<br>Timer: 1                | on<br>put<br>1<br>5.0%<br>10.0sec             | Выберите группу в меню<br>Э для редактирования.<br>Измените значение<br>ние<br>Изменить и сохранить значе-           |
| 2000 Breake<br>2500 Regulation<br>3000 Digital in<br>1000 -P><br>Set point: -5<br>Timer: 1<br>Output A: 1 | on<br>put<br>1<br>5.0%<br>10.0sec<br>Not used | Выберите группу в меню<br>Эля редактирования.<br>Измените значение<br>или<br>У<br>изменить и сохранить значе-<br>ние |

(**i**)

Описание кодов неисправностей представлено в описании параметров. Каждый параметр имеет индивидуальный код.

**(i)** 

Доступные параметры зависят от варианта GCU. Некоторые параметры могут изменяться только с помощью утилиты DEIF USW. Выход из меню настройки параметров производится автоматически если в течении 30 секунд не происходит нажатие кнопок меню.

# 4. Стандартные тексты:

## 4.1 Текст строки состояния

## 4.1.1 Текст состояния

В таблице описаны различные сообщения о состоянии агрегата. Сообщения данной таблицы появляются на дисплее автоматически вне зависимости от нажатия кнопок управления оператором.

| Условие                  | Комментарий                                                        |
|--------------------------|--------------------------------------------------------------------|
| ЕСТЬ НАПРЯЖЕНИЕ ШИН      | Выключатель не может быть включен из-за присутствия напряже-       |
|                          | ния на шинах                                                       |
| ОБЕСТОЧИВАНИЕ            | Напряжение на шинах отсутствует                                    |
| ОБЕСТОЧИВАНИЕ ЧЕРЕЗ ###с | Отсчет времени для состояния обесточивания шин                     |
| ШИНЫ В НОРМЕ ЧЕРЕЗ ###с  | Отсчет времени для состояния шины в норме                          |
| ОХЛАЖДЕНИЕ               | Генератор в режиме охлаждения                                      |
| РАБОТА                   | Есть сигнал о работе генераторного агрегата                        |
| ОСТАНОВКА ДВИГАТЕЛЯ      | Двигатель останавливается                                          |
| ДОП.ВРЕМЯ ОСТАНОВА       | Дополнительное время на останов                                    |
| ПОЛНЫЙ ТЕСТ              | Режим теста активирован и таймер производит отсчет времени         |
| ВГ ВНЕШНЕЕ ОТКЛЮЧЕНИЕ    | ВГ отключен внешним устройством                                    |
| ОСТАНОВКА                | Генераторный агрегат останавливается                               |
| ПРОМЕЖУТОЧНЫЕ ОБОРОТЫ    | Активирована работа на промежуточных оборотах                      |
| ОТКЛЮЧЕНИЕ ЗАЩИТ         | Активирован дискретный вход для отключения защит                   |
| ПРОСТОЙ ТЕСТ             | Режим теста активирован и таймер производит отсчет времени         |
| ПОДГОТОВКА ПУСКА         | Активировано реле подготовки пуска                                 |
| ПАУЗА                    | Пауза между попытками пуска.                                       |
| СТАРТЕР ВКЛЮЧЕН          | Включено реле управления стартером                                 |
| ВШ ВНЕШНЕЕ ОТКЛЮЧЕНИЕ    | ВШ отключен внешним устройством                                    |
| В/ГЦ В НОРМЕ ЧЕРЕЗ ###С  | Отсчет времени состояния «напряжение и частота генератора в норме» |

## 4.1.2 Информационные сообщения

В таблице представлены возможные информационные сообщения. Данные сообщения отображаются в течение 3 секунд после нажатия кнопки на дисплейной панели.

| Условие            | Комментарий                                                                                 |
|--------------------|---------------------------------------------------------------------------------------------|
| УЖЕ В РАБОТЕ       | Двигатель уже работает                                                                      |
| ВГ ВКЛЮЧЕН         | ВГ уже замкнут                                                                              |
| ВГ ОТКЛЮЧЕН        | ВГ уже разомкнут                                                                            |
| ВГ ВКЛ БЛОКИРОВАНО | Генератор работает, ВГ разомкнут и присутствует неисправность с клас-<br>сом отключения ВГ. |
| НЕ В МЕСТН.УПРАВ.  | Контроллер находится не в режиме ручного/местного управления                                |
| НЕ В ДИСТ.УПРАВ.   | Контроллер находится не в режиме автоматического/дистанционного<br>управления               |
| НЕ РАБОТАЕТ        | Генератор не работает                                                                       |
| ВШ ВКЛЮЧЕН         | ВШ уже замкнут                                                                              |
| ВШ ОТКЛЮЧЕН        | ВШ уже разомкнут                                                                            |

# 5. Режимы управления

## 5.1 Описание режимов управления

Устройство имеет три различных режима управления. Выбор режима управления осуществляется с лицевой панели контроллера, дискретным входом или командой по Modbus. Для более подробной информации необходимо обратиться к справочнику разработчика.

#### Автоматическое/дистанционное

В этом режиме устройство будет работать автоматически, и оператор не может инициировать никакие последовательности вручную.

#### Ручное/местное

Данный режим означает, что устройство управляется оператором и не может инициировать никакие последовательности автоматически. Это возможно только если присутствуют внешние сигналы.

## Тест

Режим теста активируется при выборе режима «тест».

# 6. Список неисправностей и журналы

## 6.1 Работа с сигналами неисправностей

Блок обнаруживает и выводит на дисплей сигналы неисправностей, предусмотренные уставками в виде окна с описанием неисправности.

Для выхода из списка аварийных сигналов используется кнопка ESC.

Если Вы решили войти в список неисправностей позже, нажмите кнопку отключения звуковой сигнализации на 2 секунды.

Список неисправностей содержит как неквитированные так и квитированные сообщения (при условии что неисправность по-прежнему присутствует). После того, как сообщение квитировано и сигнал неисправности отсутствует, сообщение неисправности больше не будет отображаться в данном списке.

Это означает, что если нет сообщений о неисправностях, то данный список будет пустым.

Ниже представлен пример индикации неквитированного сообщения о неисправности. На дисплее может отображаться только одно сообщение о неисправности. Таким образом скрыты все другие сообщения.

| Alarm list: |              |
|-------------|--------------|
| BB U>       | 1            |
| Ch 1270     | UNACK        |
|             |              |
|             | 1/1 alarm(s) |

Чтобы просмотреть другие сообщения, используйте 🔺 и 🔻 кнопки для прокрутки экрана.

Для квитирования неисправности нажать 🗐

## 6.2 Журнал сообщений о неисправностях

Журнал состоит из трех отдельных списков:

- 1. Журнал событий
- 2. Журнал неисправностей
- 3. Журнал теста батареи

Журнал событий содержит до 50 сообщений, список неисправностей содержит до 30 сообщений, журнал теста батареи содержит до 52 сообщений.

Например, событие «замыкание выключателя и пуск двигателя». Например, неисправность «перегрузки по току или высокая температура охлаждающей воды». «Тест успешно» или «Тест ошибка» для журнала теста батареи. Для перехода к журналам:

- 1. Выберите тип журнала из предложенных в меню
- 2. Выберите список, который необходим 🔺 и 🔻 стрелки и выберите 🖾 кнопка.
- 3. Для прокрутки вверх и вниз в списке, используйте 🔺 и 💙 кнопки управления.